## Tilmelde eksamen via voucher

14. oktober 2019 09:56

| Handling                | Beskrivelse                                                               | Sådan ser det ud                                                                                                    |
|-------------------------|---------------------------------------------------------------------------|----------------------------------------------------------------------------------------------------|
| Gå til PeopleCert.org   | Gå <u>www.peoplecert.org</u> , og find person-<br>ikonet øverst til højre | Microsoft Office Home X Kurser-OneEline X PropieCert X + X                                                                                                    |
| Log ind                 | Log ind med din PeopleCert konto. Har<br>du ikke én, så opret den først   | Microsoft Office Home       Kurser-OneDhive       Image: Control of the second of the second                                                   |
| Indtast Peoplecert Code | Indtast Peoplecert Code (voucher code)                                    | Passonid<br>In Login with Linkedin  ↔ → C                                                                                                    |
| Indtast data            | og "CONFIRM"                                                              | Autor bando de la consequención de la consequención de la consequencina de la consequencina de la consequencina de la conseque |
| Indtast data            | Indtast data, tryk "CONFIRM MY EXAM"<br>(nederst på siden).               | ① Microsoft Office Home     x     ▲ Kurser-OneDrive     x     ■ PeopleCert     x     +     ●     □     ×       ←     →     C     ▲ peoplecertorg/exam-registration-voucher     Q     ☆     C     ▲     ●     ■     ▲     ●     :                                                                                                    |

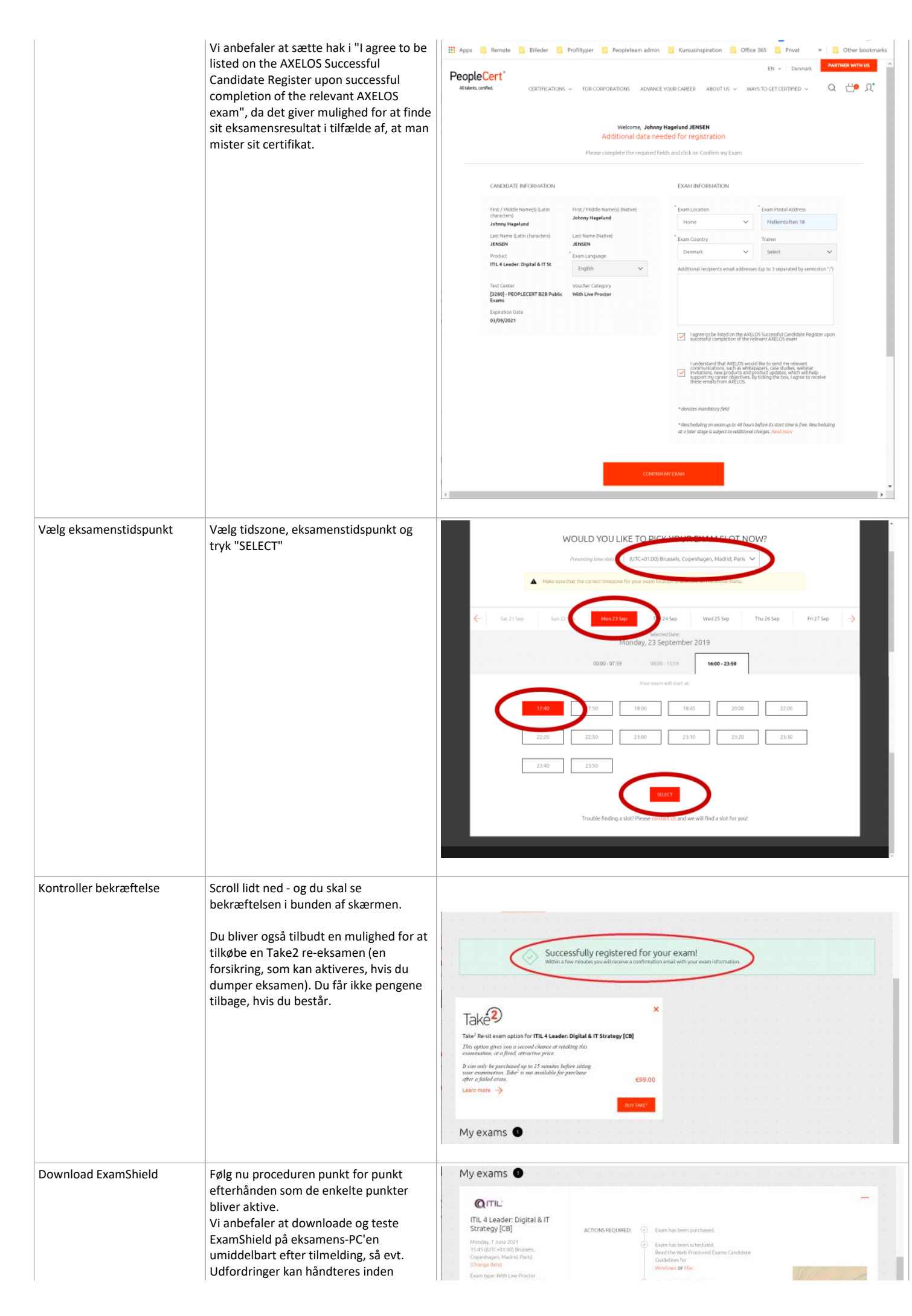

|                     | eksamen.<br>Vigtig info: Hvis eksamen ikke kan køre<br>pga. problemer med eksamens-PC'en, så<br>er eksamen desværre tabt, og en ny skal<br>købes, hvis man ønsker at gå til eksamen. | Applied Code       Code         Code       Code         C | Control of the control of the contro |  |
|---------------------|----------------------------------------------------------------------------------------------------|----------------------------------------------------------------------------------------------------|----------------------------------------------------------------------------------------------------|--|
| Kontroller resultat | Når ExamShield er downloaded og kørt,<br>så skal resultatet gerne være godkendt                                                                                                    |                                                                                                    |                                                                                                    |  |
| Slut                | Nu er du tilmeldt eksamen                                                                                                    |                                                                                                    |                                                                                                    |  |